## SNAS 学术英语语法检查器

## 机构用户操作指南

SNAS 学术英语语法检查器(SNAS Grammar Check)采用最先进的机器学习技术,为学术文稿提供免费在线语法检查。创建账户即可保存过往的报告,并获得一份质量报告,更 全面地评估文稿的语法、清晰度、一致性性和可读性。

按照如下步骤操作即可开始使用 SNAS 学术英语语法检查器:

**第一步,**点击并前往北京师范大学机构专属链接,并使用邮箱注册账号后登录。 (<u>https://secure.authorservices.springernature.com/c/BNU2024</u>)

| SPRINGER NATURE        |                               |       | English F | 中文   <u>联系我们</u> | 1   ▲登录/注册 ∨ |
|------------------------|-------------------------------|-------|-----------|------------------|--------------|
| <b>Author Services</b> | 服务内容                          | 服务价格  | 关于我们      | 常见问题             | 创建订单         |
|                        | 登录您的账户                        |       |           |                  |              |
| 1                      | 苦您还没有账户,您可以 <mark>在此创建</mark> | 一个账户  |           |                  |              |
|                        | 登录您的社交账号                      |       |           |                  |              |
|                        | LINKEDIN                      | ORCID |           |                  |              |
|                        |                               | riaza |           |                  |              |
|                        | <b>或百</b> 豆求心的电于邮相及           | 密码    |           |                  |              |
| 邮箱*                    |                               |       |           |                  |              |
|                        |                               |       |           |                  |              |
| 密码*                    |                               |       |           |                  |              |
|                        |                               |       | 0         |                  |              |
|                        |                               |       |           |                  |              |
|                        |                               |       | 登录        |                  |              |
|                        |                               | 要求    | 密码复位?     |                  |              |

**第二步,**登录后,点击页面右上角个人账户按钮,点击"我的订单"后确认页面下方的团队 优惠代码框中是否已输入绑定 BNU2024 代码。

| Springer Nature<br>Author Services                                                         | 服务内容                                                | 服务价格 | English 中<br>关于我们 | 文   联系<br>常见问 | 我们↓▲您好↓ ▲ 《<br>我的订单<br>我的账单<br>我的账户 |
|--------------------------------------------------------------------------------------------|-----------------------------------------------------|------|-------------------|---------------|-------------------------------------|
| 我的订单                                                                                       |                                                     |      |                   |               | 优惠券<br>SNAS 银行<br>推荐给同事<br>退出       |
|                                                                                            | 您的搜索没有返回任何结<br><u>提交文稿</u> 〉                        | 果。   |                   |               |                                     |
|                                                                                            |                                                     |      |                   |               |                                     |
| ▲松井沙石                                                                                      | ::::::::::::::::::::::::::::::::::::::              |      |                   |               |                                     |
| ●町は1子类/00/<br>分享此链接推荐他人使用SNAS的服务,被<br>推荐人的第一个订单将自动获得262元的折<br>扣。在他们的订单完成后,您将获得262元<br>的积分。 | ■ 時冊//2017/10.書11月<br>如果您有团体优惠代码,请在这<br>代码。 BNU2024 | 目输入该 |                   |               |                                     |
| http://secure.authorservices 复制<br>查看我的推荐                                                  | 提交                                                  |      |                   |               |                                     |

## 第三步, 点击进入 SNAS Grammar Check 专属链接

(<u>https://secure.authorservices.springernature.com/cn/researcher/grammar-check</u>),将需要评测的 doc 或 docx 格式英文稿件拖入"文档文件"框中,点击"分析"后开始评测。3-5 分钟后即可完成语法检查。

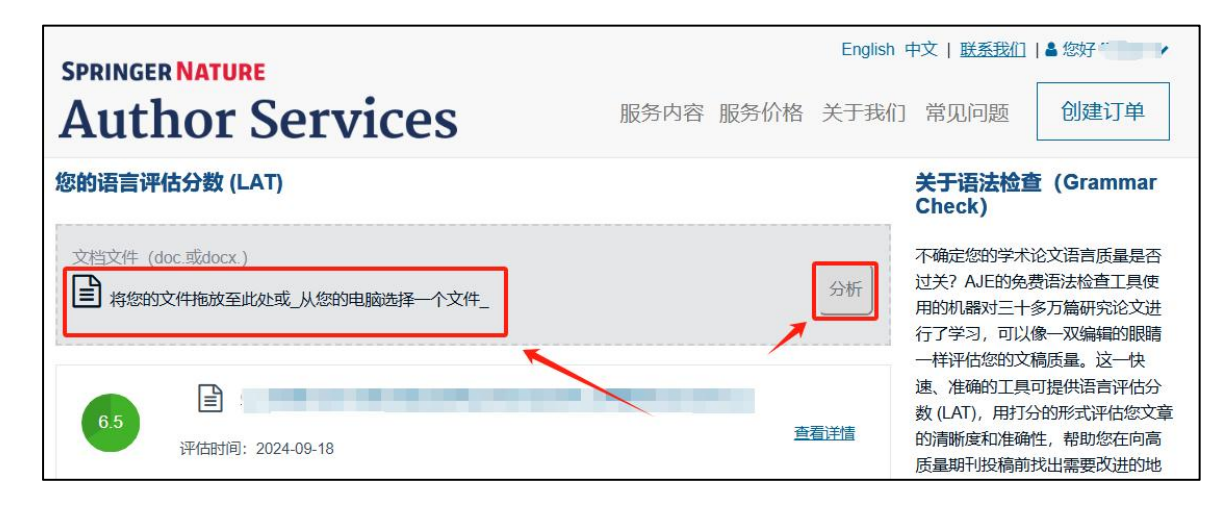

**第四步,**完成语法检查后,系统会显示稿件语言评分情况,分数从1-10分不等,评分越 高表示稿件语言质量越高。同时,还会对稿件中存在的错误和问题类型进行汇总整理。

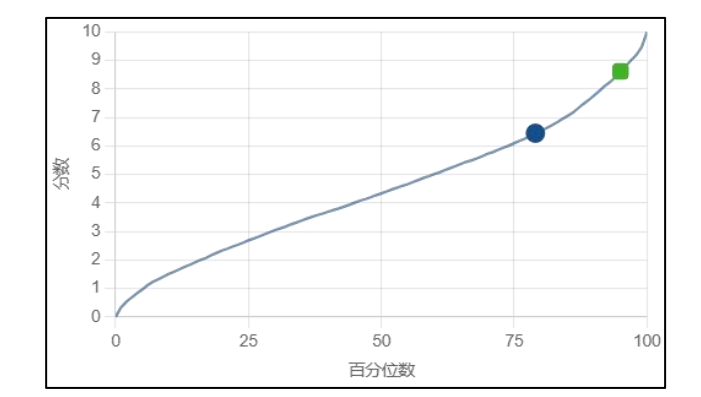

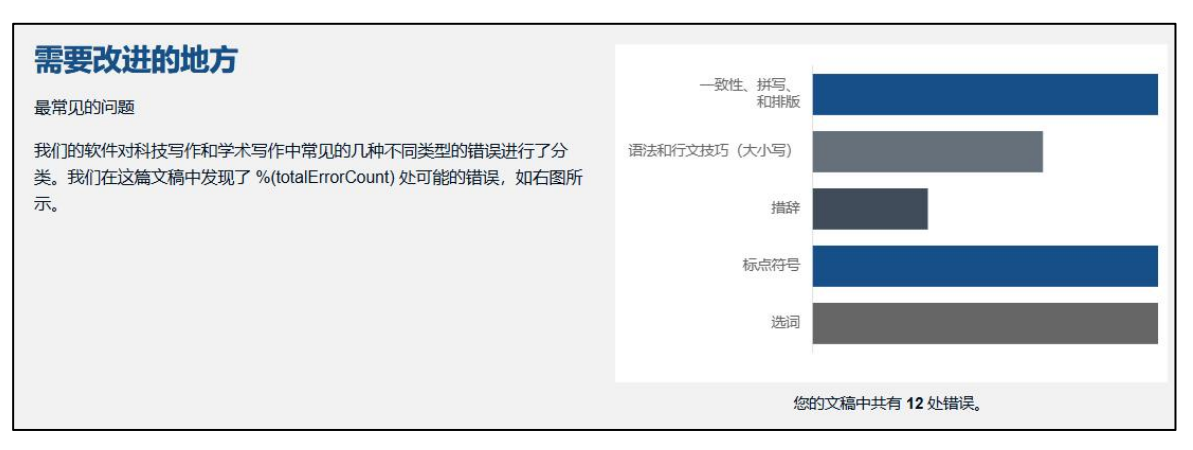